### **Deaconess Center for Child Well-Being**

**Convening Request User Guide** 

# **GEACONESS** FOR Child Well-Being

Have questions? Need technical assistance? Please email: <u>conveningdesk@deaconess.org</u>

Updated 2/8/2022

Thank you for your interest in using Deaconess Center for Child Well-Being's convening platforms and spaces. This guide will demonstrate how to successfully submit a request.

1. Open <u>the online portal</u> (https://www.GrantRequest.com/SID\_6226?SA=AM). If it is your **first time** signing in, click *New Applicant*? to create an account. Otherwise, sign in with the email and password previously used to create your account.

This portal uses the same username and password as Deaconess Foundation's online grant request portal. If you have previously applied for funding with Deaconess Foundation, the same email address and password you use to log in to the Funding Portal will be used to log in to the Convening Request portal.

2. While using the online portal, do not use your browser's forward and back buttons. Instead, please navigate the portal using the tabs at the top of the page, or the *Next* button.

| FOUNDATION                                                                                                    |                                                                                                    |                  |
|----------------------------------------------------------------------------------------------------|----------------------------------------------------------------------------------------------------|------------------|
| Please Sign In                                                                                                    |                                                                                                    |                  |
| <ul> <li>If you have an according to the second second</li></ul> | unt, please log in using your E-mail Address and F<br>, please use the "New Applicant" link found below<br>Password | Password.        |
|                                                                                                    | (New Applicant?)                                                                                                    | Forgot Password? |

3. From the drop-down menu, select if you are applying for an in-person or virtual convening. Click *submit*.

If you are applying for an **In-Person Convening**, continue to step 4. If you're applying for a **Virtual Convening**, <u>skip to step 13.</u>

| Well-Being |                                                                                                    |   |
|------------|----------------------------------------------------------------------------------------------------|---|
|            | Deaconess Foundation Convening Request<br>Are you applying for an in-person convening or a virtual<br>convening?<br>-Select One-<br>-Select One-<br>-Select One-<br>-Select One- | E |
|            | Virtual Convening                                                                                                    |   |

DE DEACONESS

### In-Person Convening Requests

- On the Welcome tab, please review the Convening Request Form in-person convening procedures. These guidelines and procedures are for any request to be granted a license to use Deaconess Center for Child Well-Being grounds and facilities.
- 5. Under the Additional Information header, select if your convening is targeted to one of our policy priorities: Comprehensive Healthcare, Early Childhood Education, Family Economic Mobility, Justice and Equity for Youth, or Other.
- 6. If your organization has an IRS tax exemption status, please upload documentation of that status. Click *Choose File* to select the file, then click *Upload*. Click *Next* at the bottom of the page to advance.

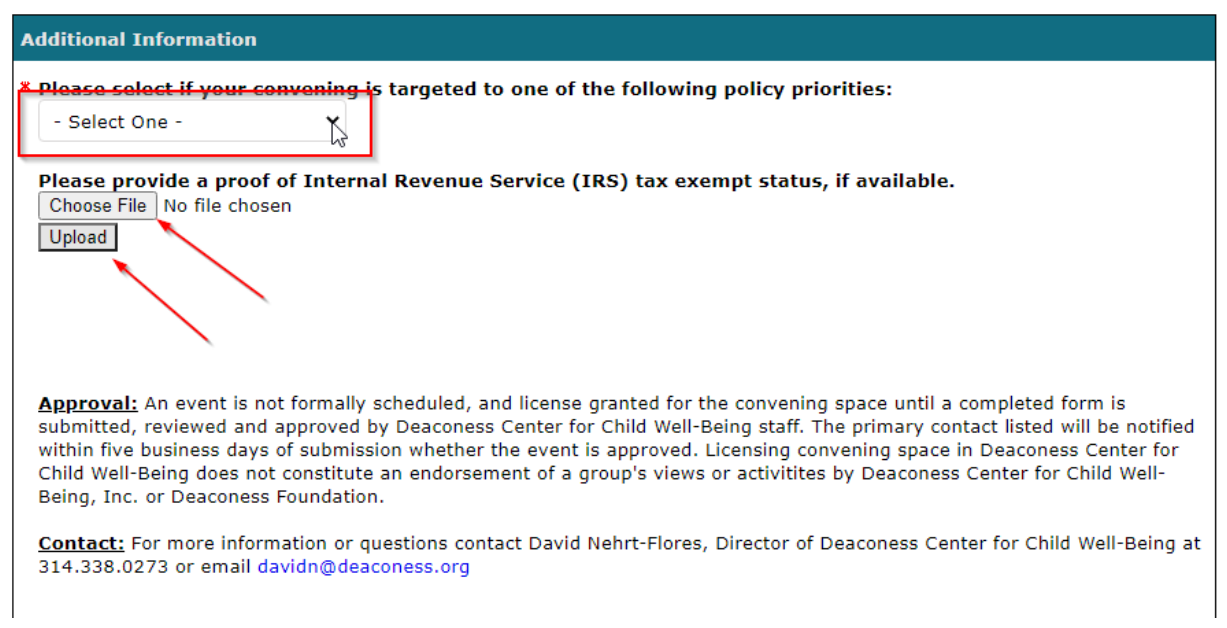

- 7. If you have previously submitted a Convening Request through the portal, some information will automatically populate. Please verify that the information is correct. If there are additions or changes that need to be made, make those changes.
- 8. On the **Convening Request Form** tab, you will be asked to provide information about your organization and event. First, provide the information requested under the Organization and Primary Contact headers.

| CENTER Child<br>Well-Being                                          |                                         |                                      |
|---------------------------------------------------------------------|-----------------------------------------|--------------------------------------|
| Welcome Convening Request For<br>* Required before final submission | Convening Space Guidelines Review My Ap | oplication<br>Convening Request Form |
| Organization                                                        |                                         |                                      |
| * Name of Organization                                              |                                         |                                      |
| * Street Address                                                    |                                         |                                      |
| * City                                                              | × State × ZIF<br>- Select One - ×       | P Code                               |
| * Phone                                                             |                                         |                                      |
| * Organization Description<br>Please provide organizations mi       | ssion and primary activities.           | ×                                    |
|                                                                     |                                         |                                      |
| Primary Contact                                                     |                                         |                                      |
| * First Name                                                        | * Last Name                             | * Phone Number                       |
| * Title                                                             | * E-mai                                 | all                                  |

- 9. Under the Event header, you'll be asked to provide information about the event. Fields marked with an asterisk (\*) are required to be completed before you can submit your request.
- 10. Information about available Convening Spaces and Room Setups, including room capacity and Outside Open-Air convening space, can be found on the Deaconess Center website: <u>https://deaconesscenter.org/convening-spaces/</u>.
- 11. On the **Convening Space Guidelines** tab, you will be asked to review and confirm the requirements for using Deaconess Center's convening spaces. Before submitting your request, check, date and sign the indicated fields to confirm you have read and agree to the Convening Guidelines.

| CenterChild<br>Well-Being                                                                                                    |                                                                                                    |
|----------------------------------------------------------------------------------------------------|----------------------------------------------------------------------------------------------------|
| Welcome         Convening Request Form         Convening Space Guidelines         Review My Application           * Required before final submission         Convening Space Guidelines         Convening Space Guidelines                                                                                                    | see Guidelines pri-                                                                                                    |
| Convening guidelines are listed below. Please read and confirm below. Please review the following Convening Guidelines:                                                                                                    |                                                                                                    |
| <ul> <li>We also according that all elevations</li> <li>We according that all elevations</li> <li>We according that all elevations</li> <li>We allowed by the Daccords Centre of the times of 7.00 and 9.00 and 9.00</li></ul> | Agreement We accept full responsibility for our activities and any damages that might be incurred. We agree to indemnify, hold harmless and defend Deaconess Foundation, Deaconess Center for Child Well-Being and their officers, directors, employees, agents and affiliates ('Indemnitees'') from and against any and all liabilities, claims, damages, actions, costs, losses, claims and expenses (including attorneys' fees) (collectively, "Claims") arising from or relating to, in whole or in part, any act, omission, negligence, fault or violation of law or ordinance of licensee or lise employees, agents, contractors, subcontractors, representatives or attendees or any other person entering the Convening Space with the implied or express permission of licensee. |
| By checking the box, you are confirming you have read and agree to the Convening Guidelines.      The primary contact for the event will hold the following responsibilities:         Communicate in a simply mammer with DCCW staff about event details, cancellations, and needs.         Staff and the convening staff about event details, cancellations, and needs.         Complete an event evaluation.         Ensure that DCCW rockings and policies are followed and respected.         Confirm that the convening space is cleaned and returned to its original condition.                                                                                                    | Licensee hereby waives any and every claim which arises, or may arise, in its favor and against Deaconess Foundation and Deaconess Center<br>for Child Well-Being for any and all loss or damage to the extent covered by valid and collectible insurance policies of licensee. Such waiver<br>shall be in addition to any other waiver or release contained in this agreement with respect to any loss or damage to property.<br>We have read Deaconess Center for Child Well-Being Convening Space Procedures and Guidelines. By submitting this form, we agree to<br>these Procedures and Guidelines.                                                                                                    |
| * 🗇 By checking the box, you are confirming that the event contact will hold the listed responsibilities.                                                                                                    | * Signature * Date                                                                                                    |

12. On the **Review My Application** tab, you can review the information provided so far and make any necessary modifications. If you're satisfied with the contents of the application, click *Submit* to forward your application for consideration. If you're not ready to submit your application yet, click *Save & Finish Later*. You can return to your application in-process at the online portal linked in step 1, above.

## Virtual Convening Requests

- 13. If you would like to request a Virtual Convening, you'll need to submit the Virtual Convening Request Form. Begin by selecting **Virtual Convening** from the drop-down menu.
- 14. On the **Welcome** tab, review the procedures and guidelines for use of Deaconess Center's virtual platforms.

15. Under the Additional Information header, select if your convening is targeted to one of Deaconess' policy priorities from the drop-down menu. Then, upload proof of your organization's IRS tax exemption status, if available, by clicking *Choose File*, selecting the appropriate file, and clicking *Upload*. Click *Next* at the bottom of the page to advance.

| Additional Information                                                                                                    |  |
|----------------------------------------------------------------------------------------------------|--|
| EARLY CHILDHOOD EDUCATION                                                                                                    |  |
| • All children of the st. Louis regions should enjoy full access to quality child care and education from birth to pre-kindergarten.                                      |  |
| <ul> <li>JUSTICE AND EQUITY FOR YOUTH</li> <li>All children of the St. Louis region should receive just treatment under the law.</li> </ul>                               |  |
| <ul> <li>FAMILY ECONOMIC MOBILITY</li> <li>All families of the St. Louis region should achieve economic stability within one generation.</li> </ul>                       |  |
| <b>COMPREHENSIVE HEALTH CARE</b> <ul> <li>All children of the St. Louis region should have universal access to comprehensive mental, physical and dental care.</li> </ul> |  |
| <ul> <li>Please select if your convening is targeted to one of the following policy priorities:</li> <li>Select One - </li> </ul>                                         |  |
| Please provide a proof of Internal Revenue Service (IRS) tax exempt status, if available.<br>Choose File No file chosen<br>Upload                                         |  |

- 16. On the **Virtual Convening Request Form** tab, you will be asked to provide information about your organization and event. First, provide the information requested under the Organization and Primary Contact & Virtual Host headers. Please be as complete and accurate as possible. Fields marked with an asterisk (\*) are required. Click *Next* at the bottom of the page to advance.
- 17. On the **Convening Space Guidelines** tab, you will be asked to review and confirm the requirements for using Deaconess Center's convening spaces. Before submitting your request, check, date and sign the indicated fields to confirm you have read and agree to the Convening Guidelines. Then, click *Review & Submit*.

#### CFCENTERChild Well-Being

| Welcome Virtual Convening Request Form Convening Space Guidelines                                                                                                    | Review My Application                                                                                                    |  |  |  |
|----------------------------------------------------------------------------------------------------|----------------------------------------------------------------------------------------------------|--|--|--|
| Convening Space                                                                                                    | Agreement                                                                                                    |  |  |  |
| Guidelines         Virtual convening guidelines are listed below. Please read and confirm below         Please review the following Guidelines:         • We are a non-profit organization.         • We understand that all virtual events must be free for all participants         • We understand that DCCW is available Monday - Saturday during ti         • We understand that Deaconess Foundation reserves the right in its si         • We may not assign the virtual license or any interest therein or perm anyone other than us.         • We will use the virtual onvening space only as described for the time herein. | We accept full responsibility for our activities and any damages that might be incurred. We agree to indemnify, hold harmless and defend<br>Deaconess Foundation, Deaconess Center for Child Well-Being and their officers, directors, employees, agents and affiliates ("Indemnites")<br>from and against any and all liabilities, claims, damages, actions, costs, losses, claims and expenses (including attorneys' fees) (collectively,<br>"Claims") arising from or relating to personal injury, death or damage to or loss of property or profits and all other Claims arising from or<br>relating to, in whole or in part, any act, omission, negligence, fault or violation of law or ordinance of licensee or its employees, agents,<br>contractors, subcontractors, representatives or attendees or any other person entering the Convening Space with the implied or express<br>permission of licensee.<br>Licensee hereby waives any and every claim which arises, or may arise, in its favor and against Deaconess Foundation and Deaconess Center<br>for Child Well-Being for any and all loss or damage to the extent covered by valid and collectible insurance policies of licensee. Such waiver<br>shall be in addition to any other waiver or release contained in this agreement with respect to any loss or damage to property.<br>We have read Deaconess Center for Child Well-Being Convening Space Procedures and Guidelines. By submitting this form, we agree to<br>these Procedures and Guidelines. |  |  |  |
| $^{*}$ $\Box$ By checking the box, you are confirming you have read and agree                                                                                                    |                                                                                                    |  |  |  |
| The primary contact for the event will hold the following responsibi<br>Communicate in a timely manner with DCCW staff about virtual even<br>Ensure that DCCW procedures and guidelines are followed and respe<br>Complete an event evaluation.<br>By checking the box, you are confirming that the event contact the                                                                                                    | ilities:<br>It details, cancellations, and needs.<br>cted.<br>will uphold the listed responsibilities.                                                                                                    |  |  |  |

- 18. On the **Review My Application** tab, you can review the information provided so far and make any necessary modifications. If you're satisfied with the contents of the application, click *Submit* to forward your application for consideration. If you're not ready to submit your application yet, click *Save & Finish Later*. You can return to your application in-process at the online portal linked in step 1, above.
- 19. If you would like to **review a submitted application**, sign into the portal, and select *Show submitted applications* from the dropdown menu.

Thank you! Your application has been saved. You should receive an e-mail confirmation shortly.

#### Applications

Welcome to the Application Page. This is the area where you will manage your work.

- 1. Select in progress or submitted in the drop down.
- 2. If you select submitted, you can only view the applications that you have submitted.
- 3. If you select in progress, you will be able to continue working on your application.
- 4. To delete an application, simply select the garbage can next to it.
- 5. To start a new Responsive Grants application, click here.

Please note, the form will automatically time out after 20 minutes idle. Please save your work frequently to avoid losing progress on your application.

|                                                                    |                  |           |       | Show            | In Progres | s Applications 🗸 |
|--------------------------------------------------------------------|------------------|-----------|-------|-----------------|------------|------------------|
| Application Name                                                   | Project<br>Title | Requested | ID    | Last<br>Updated | My<br>Role | Action           |
| Deaconess Center for Child Well-being Convening Request            |                  |           | 20160 | 2/1/2022        | Owner      | # e° 🗊 🖵         |
| Deaconess Center for Child Well-being Virtual Convening<br>Request |                  |           | 20159 | 2/1/2022        | Owner      | 💒 e° 🗊 🖵         |

- 20. If you **need to make changes** to a request after it has been submitted, please email <u>conveningdesk@deaconess.org</u> and request that it be sent for resubmission. Please include as many details about the application as possible, including the application name, project title, and project ID.
- 21. **If you would like someone else to become the Owner of your request**, first Save the application. Then, use the *Transfer* button on the home page to transfer ownership. They can then complete the application. They will need to accept ownership of the application before the transfer is complete. Until accepted, you will see the My Role status change from *Owner* to *Owner (Pending Transfer)*. The new Owner can then complete the application.

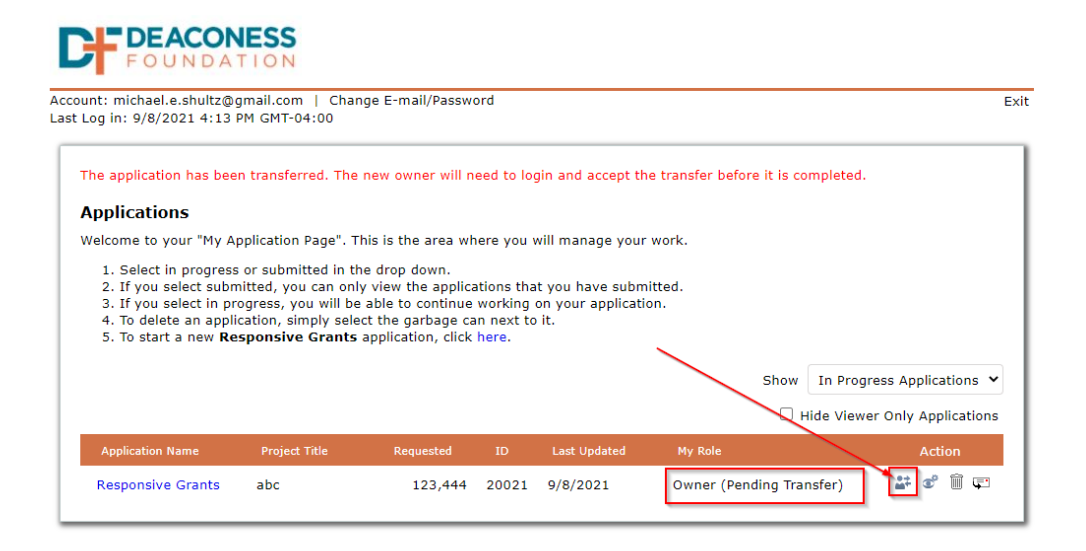